## **Creating a Change Request**

A change request can be raised against a document by all users, this can be used to highlight any issues which have been identified or to suggest improvements for later review.

To raise a change request, first navigate to the document in question. To do this, expand the document tab from the front Launch Pad. You can search for an exact document by entering its number as shown below, in this example SOP 51.007.

| 🔇 LaunchPad <admin, pg=""></admin,> | × ۵             |
|-------------------------------------|-----------------|
|                                     | i) - 2 - 🕖 -    |
| (2) ideagen                         |                 |
| Placagen                            |                 |
| Modules Wor                         | kload Analysis  |
| СА/РА                               | *               |
| Audit and Monitoring                | ¥               |
| Documents                           | *               |
| T New                               |                 |
| Recently Viewed                     |                 |
| Rolders                             |                 |
| SOP 51.007                          |                 |
| Sponsors                            | ¥               |
| Reople                              | ¥               |
| Training Courses                    | ¥               |
| 🚰 Sites                             | ¥               |
| Assets                              | ¥               |
| Occurrences                         | ¥               |
| Incidents                           | ¥               |
| Administration                      | (13)            |
|                                     | <b>Q</b> -Pulse |

This will then open a document window with the desired document(s) listed, double click on this to open the record.

| 📓 Custom Filter - Documents List - Q-Pulse 🛛 🗗 🛛 🖄                                                                                                  |                  |                                    |              |       |             |             |  |  |  |  |
|----------------------------------------------------------------------------------------------------|------------------|------------------------------------|--------------|-------|-------------|-------------|--|--|--|--|
| <u>Eile E</u> dit <u>V</u> iew <u>A</u> ctions Window <u>H</u> elp                                                                                  |                  |                                    |              |       |             |             |  |  |  |  |
| 🛅 • 📇 🎩 ≽ 💋                                                                                                    | Register: Active | · ·                                | 🧋 🔁 🚞        | • 🚺 🖳 | 🕐 - 🗉       |             |  |  |  |  |
| My Actions <                                                                                                    | Document Nu 🔺    | Document Title                     | Author Rev   | ision | Active Date | Review Date |  |  |  |  |
| No Actions to display.<br>Search<br>Type<br>Any<br>Owner<br>Any<br>Vexagorde<br>Advanced<br>Search<br>Search<br>Search<br>My Searches<br>My Folders | 50P 51.007       | Identifying a Sponsor organisation | McGarry, 2.0 |       | 14/07/2016  | 14/07/2019  |  |  |  |  |
| Related Documents                                                                                                    |                  |                                    |              |       |             |             |  |  |  |  |
| Record(s) Found: 1                                                                                                    |                  |                                    |              |       |             |             |  |  |  |  |

This will open the document record, a change request can be raised by expanding the "Change Requests" tab and

I,

then selecting the "Add Change Request" button.

| 📓 SOP 51.007 (2.0) - Documents Details - Q-Pulse                                                                                                    | - • ×    |             |
|----------------------------------------------------------------------------------------------------|----------|-------------|
| Eile Edit View Actions Window Help                                                                                                    |          |             |
| 🛅 · 🎟 🔒 🔈 🏖 🥟 🖳 🄽 🏭 💷 😳 · 🔜 🔣 🔘 🔘                                                                                                    |          |             |
| Å 🛛 Warning: Where this icon appears, refer to the tooltip for more information.                                                                        |          |             |
| Type SOPs   Number SOP 51.007 Revision 2.0                                                                                                    | <b></b>  |             |
| Title Identifying a Sponsor organisation Status Active                                                                                                  | *        |             |
| Owner         McGarry, Joanne         •         •         Active Date         14/07/2016         Image: Marcine Sold Sold Sold Sold Sold Sold Sold Sold |          |             |
| Author McGarry, Joanne 🔹 \cdots Review Date 14/07/2019 🗐 🔯 Keywords 04.048                                                                              |          |             |
| Change Details                                                                                                    | A        |             |
|                                                                                                    | -        |             |
| Distribution                                                                                                    | ¥        |             |
|                                                                                                    |          |             |
|                                                                                                    |          |             |
| Number 🔺 Status Raised By Details Raised Date                                                                                                    | 1        |             |
|                                                                                                    | Add Char | nge Reguest |
|                                                                                                    | Add Char | nge Request |
|                                                                                                    | 190      |             |
|                                                                                                    |          |             |
|                                                                                                    |          |             |
|                                                                                                    |          |             |
| Review History                                                                                                    | <u>*</u> |             |
|                                                                                                    |          |             |
|                                                                                                    |          |             |

This will open a new window where the details of the change request can be recorded, there is a free text box to detail the suggested change. This should be a sufficient level of detail to understand the change at a later date. It is also possible to attach supporting documents in the "Supporting Information" section by clicking on the 3 dots to the right. You will also have the ability to set a Severity Level to reflect the nature of the suggested change.

| 📓 Add Change Request - SOP 51.007, Identifying a Sponsor organisation (Active) | B      | 23 |
|--------------------------------------------------------------------------------|--------|----|
| Details                                                                        |        |    |
|                                                                                | 4      | •  |
|                                                                                |        |    |
|                                                                                |        |    |
|                                                                                | -      | -  |
| Supporting information                                                         |        |    |
|                                                                                | ·      |    |
|                                                                                |        |    |
| Confirm raise information                                                      |        |    |
| Raised by Admin, PG                                                            |        |    |
| Raised Date 20/09/2019 🔤 🕅                                                     |        |    |
| Severity Normal 💌                                                              |        |    |
| ОК                                                                             | Cancel |    |
|                                                                                |        |    |

Once you click ok, the window will close and you will return to the main document window. A new line will be added to the change request window, this will not be saved until you press the save button on the document window.

| 🧾 SOF        | 9 51.007 (                                                                   | (2.0) - Docume     | ents Details - Q-Pulse      |             |            |                            |          |                 | 0 |    | 23  |
|--------------|------------------------------------------------------------------------------|--------------------|-----------------------------|-------------|------------|----------------------------|----------|-----------------|---|----|-----|
| <u>F</u> ile | <u>E</u> dit <u>V</u> io                                                     | ew <u>A</u> ctions | <u>W</u> indow <u>H</u> elp |             |            |                            |          |                 |   |    |     |
|              | •                                                                            |                    | 2 🧟 🚨                       | 7 🖳 名       | 🖕 🚑 🗉      | o 🗊 💽 •                    | - 🗣 🔷 🤇  | 30              |   |    |     |
| Δ            | Warning: Where this icon appears, refer to the tooltip for more information. |                    |                             |             |            |                            |          |                 |   |    |     |
|              | Type SOPs • Number SOP 51.007 Revision 2.0                                   |                    |                             |             |            |                            |          |                 |   |    |     |
|              |                                                                              | Identifying a      | Sponsor organisation        | I           |            | Status <mark>Active</mark> |          |                 |   |    |     |
|              | Owner                                                                        | McGarry, Joa       | inne 🔻 …                    | Active Date | 14/07/2016 |                            | Filename | SOP 51.007 V2.0 | · |    |     |
|              | Author                                                                       | McGarry, Joa       | inne 🔻 … F                  | Review Date | 14/07/2019 | <b>I</b>                   | Keywords | 04.048          |   |    |     |
|              | Change                                                                       | Details            |                             |             |            |                            |          |                 |   | ÷  |     |
|              |                                                                              |                    |                             |             |            |                            |          |                 |   |    |     |
|              | D: 1.1                                                                       |                    |                             |             |            |                            |          |                 | _ | ~  |     |
|              | DISCHO                                                                       | ución              |                             |             |            |                            |          |                 |   | Ŷ  |     |
|              | Change                                                                       | e Requests         |                             |             |            |                            |          | (1)             |   | *  |     |
| Nu           | mber                                                                         | ▲ Status           | Raised By                   | Detail      | s          |                            |          | Raised Date     |   | I, |     |
|              |                                                                              | New                | Admin, PG                   | Test        |            |                            |          | 20/09/2019      |   | ц, |     |
|              |                                                                              |                    |                             |             |            |                            |          |                 |   | ×  |     |
|              |                                                                              |                    |                             |             |            |                            |          |                 |   | 5  |     |
|              |                                                                              |                    |                             |             |            |                            |          |                 |   |    |     |
|              |                                                                              |                    |                             |             |            |                            |          |                 |   |    |     |
|              |                                                                              |                    |                             |             |            |                            |          |                 |   |    |     |
| (E           | Review                                                                       | History            |                             |             |            |                            |          |                 | A | ×  | ī   |
|              |                                                                              |                    |                             |             |            |                            |          |                 |   |    | •   |
| Modif        | fied                                                                         |                    |                             |             |            |                            |          |                 |   |    | .:: |

Once the request is saved, a number will be assigned to the Change Request as shown below.

| 📓 SOF        | P 51.007 (               | 2.0) - Documents De           | etails - Q-Pulse | •                 |                           |            |          |                 |   |         | 23 |
|--------------|--------------------------|-------------------------------|------------------|-------------------|---------------------------|------------|----------|-----------------|---|---------|----|
| <u>F</u> ile | <u>E</u> dit <u>V</u> ie | w <u>A</u> ctions <u>W</u> ir | dow <u>H</u> elp |                   |                           |            |          |                 |   |         |    |
|              | •                        | 🔒 💩 🛛                         | 2 2 6            | ラ 耳 2             | <b>, 2</b> , 10 I         | ) 🕐 - [    |          | 30              |   |         |    |
| Δ            | Warning:                 | Where this icon app           | ears, refer to   | the tooltip for m | ore information.          |            |          |                 |   |         |    |
|              |                          | SOPs                          |                  |                   | <ul> <li>Numbe</li> </ul> | SOP 51.007 | i i      | Revision 2.0    |   |         | -  |
|              |                          | Identifying a Spons           | or organisatio   | n                 | Status                    | Active     |          |                 |   |         |    |
|              | Owner                    | McGarry, Joanne               | •                | Active Date       | 14/07/2016                | <b>I</b>   | Filename | 50P 51.007 V2.0 |   | -       |    |
|              | Author                   | McGarry, Joanne               | ····             | Review Date       | 14/07/2019                | <b>I</b>   | Keywords | 04.048          |   |         |    |
|              | Change                   | Details                       |                  |                   |                           |            |          |                 | 4 | h       |    |
|              | -                        |                               |                  |                   |                           |            |          |                 |   | r       |    |
|              |                          |                               |                  |                   |                           |            |          |                 |   |         | -  |
|              | Distrib                  | ution                         |                  |                   |                           |            |          |                 |   | ¥       |    |
|              | Change                   | Requests                      |                  |                   |                           |            |          | (1)             |   | *       |    |
| Nu           | imber                    | ▲ Status                      | Raised By        | Details           | ;                         |            |          | Raised Date     |   | Ц,      |    |
| CR           | 61                       | New                           | Admin, PG        | Test              |                           |            |          | 20/09/2019      |   | ц,      |    |
|              |                          |                               |                  |                   |                           |            |          |                 |   | <b></b> |    |
|              |                          |                               |                  |                   |                           |            |          |                 |   | 5       |    |
|              |                          |                               |                  |                   |                           |            |          |                 |   |         |    |
|              |                          |                               |                  |                   |                           |            |          |                 |   |         |    |
|              |                          |                               |                  |                   |                           |            |          |                 |   |         |    |
|              |                          |                               |                  |                   |                           |            |          |                 |   |         | 1  |
| 5            | Review                   | History                       |                  |                   |                           |            |          |                 | Δ | ¥       |    |
|              | n ···                    |                               |                  |                   |                           |            |          |                 |   | ~       | 1. |
|              |                          |                               |                  |                   |                           |            |          |                 |   |         |    |